1. 账户登录方式

打开上海海洋大学官网 https://www.shou.edu.cn/, 登录网上办事大厅→采购 管理系统→喀斯玛商城, 详见如下界面。

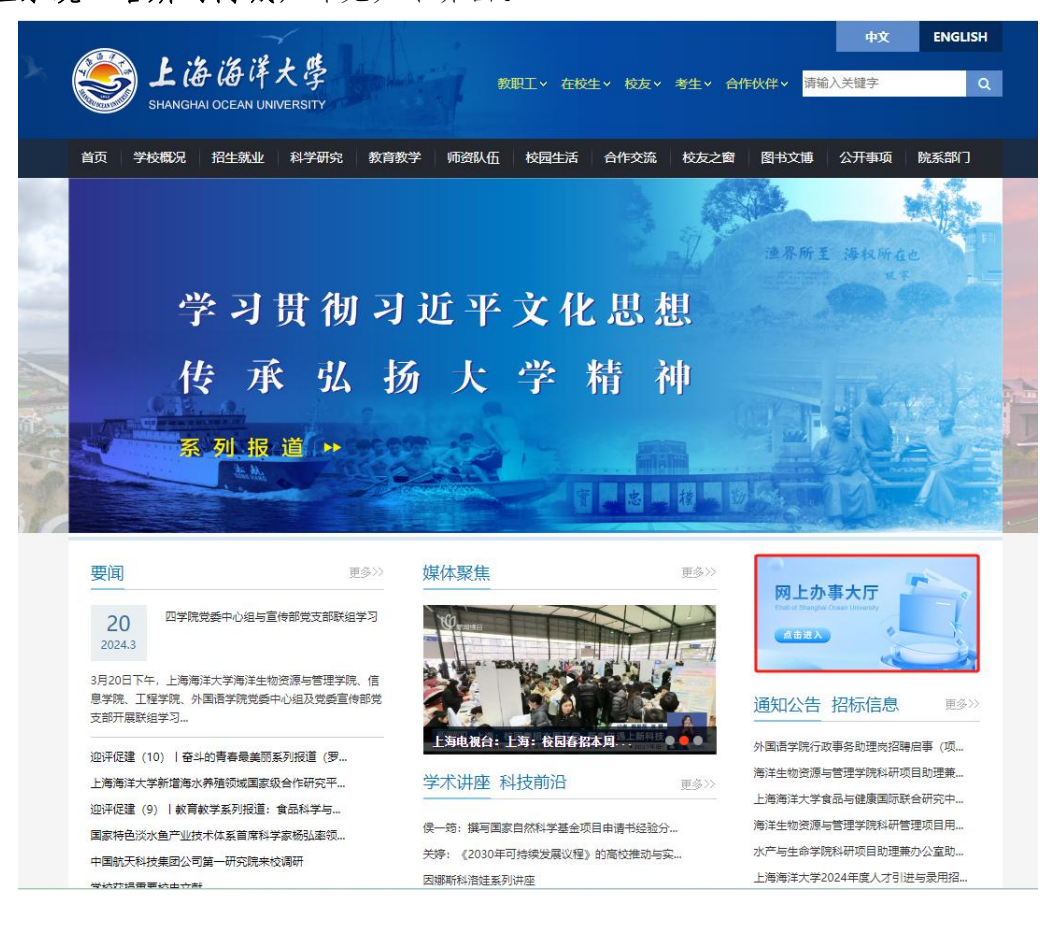

| 8 Red #27      | 首页        | 服务中心                   | 资讯中心     | 事务中心      | 日程中心                                   |        |     |           |            |                                           |                  | Q (2) 8                        | ៖ 🗘 🕥 ៖              | stak |
|----------------|-----------|------------------------|----------|-----------|----------------------------------------|--------|-----|-----------|------------|-------------------------------------------|------------------|--------------------------------|----------------------|------|
|                |           |                        |          |           |                                        | E-star |     |           |            |                                           |                  |                                |                      |      |
| Eo             | -         | 通知公告                   | / 海大要闻   | / 综合新闻    | / 学术讲座 / 院系动                           | 加态     |     |           | 查看更多 >     |                                           | •                |                                | ^                    |      |
| 我的待办           |           | 第八层"创                  | 新生涯報动人生  | "临港高校大学的  | 1999年1999年1999年1999年1999年1999年1999年199 | 陈言招募   | 党委学 | 生工作部、学生处… | 2024-03-21 | 469                                       | 0.36             | 500.00                         | 0.00                 |      |
|                |           | 关于举办第                  | 八冒上海海洋大  | 学笔译大赛暨第三  | 十六届韩素音国际翻译大赛。                          | 地拔赛的通… | 外国语 | 学院        | 2024-03-21 | -                                         | 11 // NA         | Thomas                         |                      |      |
| 2018/2019/2012 | 344334346 | 外園语学院行政事务助理岗招聘启事(项目用工) |          |           | II)                                    |        |     | 外国语学院 202 |            | 2024-03-19 16<br>2024-03-20 2024-03-19 16 |                  | 3食堂枳食小铺尚米手持消费<br>3食堂枳食小铺尚米手持消费 | .2 21.36<br>J2 14.90 |      |
| 民族             |           | 关于本周五                  | 下午西操场督停  | 体育活动的通知   | 189)通知                                 |        |     | 实验室管理处    | 2024-03-19 | 2024-03-                                  | 2024-03-19 11:42 | 3會堂1億20号罗森IV                   | 19.80<br>查看更多>       |      |
|                |           | 2024年度(                | (上海智库报告) | 出版资助申报公1  | 5                                      |        | 发展规 | 划与学科建设处(… | 2024-03-19 | () 図书                                     | 19               |                                | 未还总数: →册 〜           | /    |
| 我的邮箱           |           | 2024年全国                | 和大学生物理实验 | :寛窖(创新)通: | 0                                      |        | 信息学 | 012       | 2024-03-18 | ♀ 打井                                      | 10况              |                                | 本月打卡: 12天 ~          | /    |
| 应用系统           | 推荐服       | 务收藏                    | 藏服务      | 最近使用      |                                        |        |     |           |            |                                           |                  |                                |                      |      |
|                |           | HR                     |          | ()        | 1                                      |        |     | 2         | A          | Č                                         | )                | ₽.                             | (M)                  |      |
| 数务系统           | Ē         | 人事系统                   | 充        | 财务系统      | 资产管理系统                                 | 采购管理   | 系统  | 研究生服务平台   | 科研系统       | 就小的小                                      | 服务系统             | OA系统                           | 乏雅网络教学平台             |      |

|                                                                                                    | 多上海海洋大学采购                                             | 曾理采统                                                                                                    | 2024-03-21<br>10:04:24 星期四 当前用户: | 沈敏 の混出                                                  |
|----------------------------------------------------------------------------------------------------|-------------------------------------------------------|----------------------------------------------------------------------------------------------------|----------------------------------|---------------------------------------------------------|
| ¢                                                                                                    | )) 待办事项 (19)<br>INFORM                                |                                                                                                    | · 通知公告 (9)<br>Matter             |                                                         |
|                                                                                                    | <b>货物类</b><br>GOODS CATEGORY                          | 服务类<br>SERVICE CLASS                                                                                                    | 工程类<br>ENGINEEPING               | — <mark>采购助手</mark> — PROCUMMENT                        |
| 0                                                                                                    | 📑 物资设备 🛛 🖻                                            | ◎ 服务类 🗇                                                                                                    | 🧏 修缮工程 🛛 🖓                       | • 框架协议(原电子集市)                                           |
| Ľ                                                                                                    | 1 图书教材 🛛 🗊                                            | ● 供应商遴选 月                                                                                                    | 「 基建工程 🛛 🖗                       | • 京东慧采 • 喀斯玛商城                                          |
| G                                                                                                    | 🧹 信息化产品及项目 🔋                                          |                                                                                                    |                                  | <ul> <li>欧菲斯商城</li> <li>大仪共享平台</li> <li>快速采购</li> </ul> |
| 上海海洋大学     ・<br>・<br>・<br>・<br>・<br>・<br>・<br>は常常道<br>・<br>・<br>・<br>は常常道<br>・<br>・<br>で<br>等の<br>・<br>・<br>で<br>等の<br>・<br>・<br>で<br>新<br>・<br>つ<br>・<br>の<br>、<br>・<br>の<br>・<br>の<br>、<br>の<br>の<br>、<br>の<br>の<br>、<br>の<br>・<br>の<br>、<br>の<br>、<br>の<br>、<br>の<br>の<br>、<br>の<br>、<br>の<br>、<br>の<br>の<br>、<br>の<br>、<br>の<br>、<br>の<br>の<br>、<br>の<br>、<br>の<br>の<br>、<br>の<br>、<br>の<br>、<br>の<br>の<br>、<br>の<br>の<br>の<br>、<br>の<br>の<br>の<br>、<br>の<br>の<br>の<br>の<br>、<br>の<br>の<br>の<br>の<br>、<br>の<br>の<br>の<br>の<br>の<br>の<br>の<br>の<br>の<br>の<br>の<br>の<br>の | 安家库 企業のでは、「「「「「「」」」」、「「」」、「「」」、「「」」、「」」、「「」」、「」」、「」、「 | 立商库<br>全商库<br>東中本大工具<br>東中本大工具<br>東中本大工具<br>東中本大工具<br>東中本大工具<br>東京会社の単立社具用具での一般之及日工具<br>中国工具工具<br>中国工具<br>中国工具<br>中国工具<br>中国工<br>中国工具<br>中国工具<br>中国工具<br>中国工具<br>中国工<br>中国工<br>中国工<br>中国工<br>中国工<br>中国工<br>中国工<br>中国工 |                                  | <ul> <li>         かの站</li></ul>                         |

2. 资料设置

会员中心可完善个人资料、收货地址等信息。

3. 线下采购申请(自行采购之前申请,代替非在目申请)

会员中心→订单管理→线下单据管理→申请单录入(可选批量导入)→保 存→送审→待审批完成→下载单据。

**重要步骤**:审批完成后,点击打印下载单据,**此单据作为资产管理系统**—低 **值耗材入库的附件上传**,完成低值耗材相关业务办理。详见如下界面。

审批人员会在24小时内响应,如超时请联系喀斯玛工作人员:胡晨晨 18602120028 (微信同号)。

|                                                                                                    |                     |                        |                                                                                                    |                           |                |                                        | 1                    |               |                           |       |
|----------------------------------------------------------------------------------------------------|---------------------|------------------------|----------------------------------------------------------------------------------------------------|---------------------------|----------------|----------------------------------------|----------------------|---------------|---------------------------|-------|
|                                                                                                    |                     | 中心                     | 首页                                                                                                    | 审批管理 ~                    | 竟价管理、          | · 账户管理 ·                               |                      | 输入商品名称、货      | 8号、品牌、供应                  | 商     |
|                                                                                                    | 科学家自己的采购平台          | 1 线下单排                 | 諸列表                                                                                                    |                           |                |                                        |                      |               |                           |       |
|                                                                                                    | 日 订单管理 ~            | 全部申请单                  | 申请单未审核(0)                                                                                                    | 待我签收(0)                   | 审批不通过(0)       | 待付款(0) 已(                              | 寸款( <mark>0</mark> ) |               |                           |       |
|                                                                                                    | 我的订单<br>线下单据管理      | 创建时间                   | 请选择起止时间                                                                                                    | 线                         | 下单据号 请输        | 入线下单据号                                 | 供加                   | <b>立商</b> 请输入 | 供应商                       |       |
| NEMERY<br>SUICE<br>SUICE<br>S | 历史购买记录              | 课题号                    | 请输入课题号/名称;                                                                                                    | 節间    收                   | (货人 请输)        | 入收货人                                   | 商                    | 品名称 请输入       | 商品名称                      |       |
|                                                                                                    | 商品推荐<br>导出任务管理      | 商品货号                   | 请输入商品货号                                                                                                    | Ť                         | ற              |                                        |                      |               |                           |       |
|                                                                                                    | 🐹 危险化学品 🗸           | 申请单录入                  | 批量导入 导                                                                                                    | 出订单数据 批                   | :量打印           |                                        |                      |               |                           |       |
|                                                                                                    | 去采购                 | □ 全选                   | 商品                                                                                                    | 信息                        | 订单金            | 额 收货人                                  | 录入人                  | ( I           | 供应商                       | 操作    |
|                                                                                                    | 毛材   技术服务   元器件   危 | 北品 返回管理中               | nD <n,< td=""><td></td><td></td><td>原会员</td><td>· 飯好! [1]]34</td><td>1] 帮助中心丨客服</td><td>电话:4000-1000-2</td><td>5 😭</td></n,<> |                           |                | 原会员                                    | · 飯好! [1]]34         | 1] 帮助中心丨客服    | 电话:4000-1000-2            | 5 😭   |
|                                                                                                    |                     |                        |                                                                                                    |                           |                |                                        |                      |               |                           | -     |
| Particle 400 MR MR MP 2                                                                                                    |                     | P/ <sup>(</sup> )      | 自贞                                                                                                    | 申批管理~                     | 克你管理 ~         | 「」」「「」」「」」」。                           |                      | 輸入商品名称、货·     | 号、品牌、供应商                  |       |
| 1 日本語文<br>1 日本語文<br>1 日本語<br>1 日本語<br>1 日本<br>1 日本<br>1 日本                                                                                                    | 学家自己的采购平台           | ▋ 线下数据                 | 录入 🚺 🗼 录入i                                                                                                    | 商家/收货人                    | 信息             |                                        |                      |               |                           | < 12  |
| ・ 秋菜人冬枯草<br>Source<br>Source<br>So                                                                                                    | 目 订单管理 ~            | 课题经费号                  | 12345                                                                                                    |                           | *供应商 1         | 喀斯玛北京康通科技<br>東海馬供应商全称,                 | \$有限公司<br>以免不能报销     | 供应商联系人        | 小喀                        |       |
| Notestar     With With With With With With With With                                                                                                    | 线下单据管理              | * 联系人手机                | 号 15527889900                                                                                                    |                           | * 收货人          | A老师                                    |                      | 收货人手机号        | 13344556677               |       |
| 9444.69 202         0.52 5.61 7.5 2.50 1.60 7.5 2.50 7.5 2.50 7.5 2.50 7.5 2.50 7.5 2.50 7.5 2.50 7.5 2.5 2.5 2.5 2.5 2.5 2.5 2.5 2.5 2.5 2                                                                                                    | 历史购买记录<br>商品推荐      | 收货地址                   | 请输入收货地址                                                                                                    |                           | 运杂费            | 清输入运杂费                                 |                      | 申请日期          | 202 <mark>3-10-1</mark> 1 |       |
| ● 新生         ● 新生         ● 新生 <t< td=""><td>导出任务管理</td><td>优惠金额</td><td>请输入优惠金额</td><td></td><td></td><td></td><td></td><td></td><td></td><td></td></t<>                                                                                                    | 导出任务管理              | 优惠金额                   | 请输入优惠金额                                                                                                    |                           |                |                                        |                      |               |                           |       |
| (報告放法法律)     (2) 第注技下不成的原因     (法法法方用#引用)     (法法法方用#引用)     (法       (1) 新加速     (日本社主、私上利用)     (日本社主、私上利用)     (日本社主、私上利用)     (日本社主、私上利用)     (日本社主、私上利用)       (2) 新加速     (日本社主、私上利用)     (日本社主、私上利用)     (日本社主、私上利用)     (日本社主、本上利用)     (日本社主、本上利用)     (日本社主、本上利用)     (日本社主、本社利用)     (日本社主、本社)     (日本社主、本社)     (日本主、本社)     (日本主、本社)     (日本主、本社)     (日本社主、本社)     (日本主、本社)     (日本主、本社)     (日本主、本社)     (日本主、本社)     (日本主、本社)     (日本主、本社)     (日本主、本社)     (日本主、社)     (日本主、本社)     (日本主、本社)     (日本主、本社)     (日本主、本社)     (日本主、)     (日本主、本社)     (日本主、社)     (日本主、社)     (日本主、本社)     (日本主、)     (日本主)     (日本主)     (日本主)                                                                                                    | ₫ 验货管理 ~            | * 备注                   | 线上没有该商品                                                                                                    |                           |                |                                        |                      |               |                           |       |
|                                                                                                    | 待验货发货单              | 2 备注                   | 线下采购原因                                                                                                    | 添加发货单明                    | 月细             |                                        |                      |               | ×                         |       |
|                                                                                                    | 迎向半言理               |                        |                                                                                                    | TERMAN                    |                |                                        | 669                  | 0100          |                           |       |
| ・ 前品なに<br>・ 前品なに<br>・     ・     ・     ・     ・                                                                                                    | 售后管理                |                        | 快捷备注线上价                                                                                                    | 格林的万尖                     | 號下米炯車抗         | *                                      | <u>д</u> 5           | 9109          |                           |       |
|                                                                                                    | ¥) 结算管理 ~           | +添加商品                  | 3 添加商品                                                                                                    | * 商品名称                    | RNAiso Plus    |                                        | 商品品牌                 | Takara        |                           |       |
| 目記は気音電波       9109       RNAiso       ● 商品始給       600.0000       ● 商品数量       1       ● 商品数量       1       ● 商品数量       ● 商品数量       1       ● 商品数量       ● ○       ● ○       ● ○       ● ○       ● ○       ● ○       ● ○       ● ○       ● ○       ● ○       ● ○       ● ○       ● ○       ● ○       ● ○       ● ○       ● ○       ● ○       ● ○       ● ○       ● ○       ● ○       ● ○       ● ○       ● ○       ● ○       ● ○       ● ○       ● ○       ● ○       ● ○       ● ○       ● ○       ● ○       ● ○       ● ○       ● ○       ● ○       ● ○       ● ○       ● ○       ● ○       ● ○       ● ○       ● ○       ● ○       ● ○       ● ○       ● ○       ● ○       ● ○       ● ○       ● ○       ● ○       ● ○       ● ○       ● ○       ● ○       ● ○       <                                                                                                    | 创建结算单               | 商品货号                   | * 商品名称                                                                                                    | 商品单位                      | EA             |                                        | 商品规格                 | EA            |                           | 操作    |
| ● MACHERSE         ● Lf6期件         ● Q QA商品信息、保存         取消         CF           ● MSA+00         ● Lf6期件         ● Q QA商品信息、保存         取消         CF           ● MSA+00         ● Lf6期件         ● Q QA商品信息、保存         取消         CF           ● MSA53526283.002         ● MSA53526293.002         100         E         E <td></td> <td>9109</td> <td>RNAiso</td> <td>* 商品单价</td> <td>600.0000</td> <td></td> <td>* 商品数量</td> <td>1</td> <td></td> <td>修改 删除</td>                                                                                                    |                     | 9109                   | RNAiso                                                                                                    | * 商品单价                    | 600.0000       |                                        | * 商品数量               | 1             |                           | 修改 删除 |
|                                                                                                    | 1 服务中心 >            | 上传附件                   |                                                                                                    |                           | 4 录入商          | 品信息保留                                  | 写                    | 取沪            | 肖 保存                      |       |
|                                                                                                    |                     | 上传文件                   | 支持扩展名: doc、c                                                                                                    | 1060, and anon            | heir that hua  |                                        |                      |               |                           |       |
|                                                                                                    |                     | 线下采购申请                 | i单.docx 删除                                                                                                    |                           |                |                                        |                      |               |                           |       |
|                                                                                                    |                     | 商城无数据证                 | 明.docx 删除                                                                                                    |                           |                |                                        |                      | _             |                           |       |
| 新政         新政         新政務署         党が管理         医戸管理         山人用品名称, 田寺         田山田         Q           10年3月         10年7年3月2日         10年7年3月2日         10年7年3月2日         10年7年3月2日         10年7年3月2日         10年7年3月2日         10年7年3月2日         10年7年3月2日         10年7年3月3日         10年7年3月3日         10年7年3月3日         10日         10日         <                                                                                                    |                     | 5 上作                   | 专附件                                                                                                    |                           |                | (R#) 6                                 | 保存申请                 | 单             |                           |       |
| 科学集合合的其例中的         1 起下伸展列表           日 10 年代年間         1 超下伸展列表           日 10 年代年間         1 超下伸展列表         2 100年度         1 超下伸展列表           10 10 作用         2 100年度         2 100年度         1 超下伸展列表           10 10 作用         2 100年度         1 超工作用         1 超工作用         1 超工作用         1 超工作用           10 10 10 10 10 10 10 10 10 10 10 10 10 1                                                                                                    | <b>大家 略斯</b> 会员中心   |                        |                                                                                                    | 首页                        | 审批管理 ~         | 竟价管理 ~   男                             | 約管理 ~                | 输入商品名称、1      | 皆号、品牌、供应商                 | Q     |
| ····································                                                                                                    | 利学家自己的变动中ム          | 华下前跟对主                 |                                                                                                    |                           |                |                                        |                      |               |                           |       |
|                                                                                                    | 田订单管理               | 54下半期列政<br>1561法第一由进行中 | ★核(①) 高齢均易気が(○)                                                                                                    | <b>东府主事时(0)</b> 中         | 世不通过(0) あたま    |                                        |                      |               |                           |       |
| 住下命報度程度         回販用「用「用」「用」「用」」」」         技工作常数         同型人用」「用」」」         可提用「用」」」         可提用「用」」」         可用」」         可用」」         「         「         「         「         「         「         「         「         「         「         「         「         「         「         「         「         「         「         「         「         「         「         「         「         「         「         「         「         「         「         「         「         「         「         「         「         「         「         「         「         「         「         「         「         「         「         「         「         「         「         「         「         「         「         「         」         」         」         「                                                                                                    | 我的订单                | 1004/0                 |                                                                                                    |                           | NACINA (NACINA | ······································ |                      |               | Martin Contractor         |       |
|                                                                                                    | 线下单据管理<br>历中购买记录 物  | 建时间 请选择起山<br>货人 请输入的制  | (1)(1)(1)(1)(1)(1)(1)(1)(1)(1)(1)(1)(1)(                                                                                      | 下車備号 请输入线下单<br>品名称 请输入商品名 | 89<br>80       | 四國 请输入供应<br>商品货号 请输入而尽                 | 同                    | 课题号 请输入<br>查询 | 课题号/名称查询                  |       |
| 中国社会社         転生なり         特田田 保証の           10         金2         東島(風景         70年金額         夜辺人         夏人人         供加           修設近次近年<br>新好         一生2         東島(風景         70年金額         夜辺人         夏人人         供加         供加           修設近次近年<br>新好         一生3         東島(風景         70年金額         夜辺人         夏人人         供加         供加           修設近次近年<br>新好         10         東京(日本)         100         東京主         100         東京主         100         100         100         100         100         100         100         100         100         100         100         100         100         100         100         100         100         100         10                                                                                                    | 商品推荐                | 14480 V00              |                                                                                                    | Contract (condition)      | ·········      | ine any violation                      |                      |               |                           |       |
| 【                                                                                                    | 导出任务管理              | 申請单录入 批量导              | 入号出订单数据 批                                                                                                    | atop (                    |                |                                        |                      |               |                           |       |
| □ <b>以下和号:</b> 24032054595052 2024-03-20 095059 000 2024-03-20 095059 0000 0000 0000 0000 0000 0000                                                                                                    | La 验货管理 ~           | 128                    | 商品信息                                                                                                    |                           | 订单金额           | 收责人                                    | 录入人                  | 供应商           | 3                         | 817   |
| 评价管理 ##**<br>項号: 228-024-250ml #5 x20 ¥100 张先生 沈敏 武汉白云山和技有限公司 打印                                                                                                    | 印度央风灾平              | □ 线下单号: 240320         | 354590502 2024-03-2                                                                                                    | 0 09:50:59                |                |                                        |                      |               |                           | 待签收   |
|                                                                                                    | 验货单管理               | 1447T                  |                                                                                                    |                           |                |                                        |                      |               |                           |       |